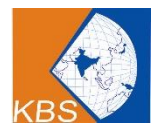

# LMS DESCRIPTION FOR LEARNERS

## 1. Product name: KBS E-Learning Portal

# 2. Technical Specification:

## 2.1. System Requirement:

- Laptop or Desktop with Cam/ Speakers/ Mic or Head phone with mic
- Zoom App
- Good Internet Connection

## 2.2. Supported platforms: Web

- Window PCs: Compatibility Browsers for the best performance
- o Google Chrome
- o Mozilla Firefox
- o Microsoft Edge in place of internet explorer
- Mac PC: Safari

# 3. Login & Student Profile

## 3.1. Student Login:

Student has their unique id and password; they can only access their own account. They can see the changes on the website that are done by the User or admin.

| ABOUT US COURSES                                                                                                    | CHECK CERTIFICATE - CONTAC | rt Signup                                                 | <b>(</b> 0) |
|----------------------------------------------------------------------------------------------------|----------------------------|-----------------------------------------------------------|-------------|
|                                                                                                    | Account                    |                                                           |             |
| Sign In<br>Username or Email<br>Password                                                                                                    |                            |                                                           |             |
| Remember me Form fm not a robot fm not a robot fm | <u>et your password?</u>   | Register<br>Don't have an account?<br>Register as Student |             |
| Cr<br>Cr<br>Cr<br>Signup/Signin with Google                                                                                                    |                            |                                                           |             |

### 3.2. Edit account

The student can edit their details whenever they want. They can update their profiles according to there want, they have access to many parameters such as

• Choose profile picture- Student can choose their profile according to them.

They can insert the profile from the directory.

- First name- Student has to enter their first name.
- Last name- Student has to enter their last name.
- Phone no. Student has to enter their 10 digit phone number.
- Save changes- By clicking on this button the changes done by the student will get saved.

• Edit details- By clicking on this button, the edit mode of the profile will open and the student can again do their profile editing.

### Screen-1

| •                       | Profile        |                      | Edit Profile |
|-------------------------|----------------|----------------------|--------------|
|                         | First Name     | Manmeet              |              |
| Manmeet Anand           | Last Name      | Anand                |              |
| 🚦 Dashboard >           | Username       | manmeet              |              |
| Your Courses >          | Email          | manmeet@tisindia.com |              |
| A Profile >             | > Billing      |                      |              |
| □ Session Information > | First Name     | Manmeet              |              |
| ♡ Wishlist >            | Last Name      | Anand                |              |
| Your Certificates       | Contact Number | 9990972798           |              |
| Your Assignments >      | Country        | India                |              |
| ♦ Your Quiz Attempts >  | State          | Delhi                |              |
| Your Gradebook >        | City           | Delhi                |              |
| D Zoom Session          | Zip Code       | 110092               |              |
| Order History >         | Address 1      | No info              |              |
| Calendar >              | Address 2      | No info              |              |
| ← Logout >              | Company Name   | No info              |              |

### Screen-2

| •         |                | ٩        | < Edit Profile       | H** Change Passwe |
|-----------|----------------|----------|----------------------|-------------------|
| Manm      | neet Anand     |          | C                    |                   |
| 28 Dashb  | ooard          | >        | The News             |                   |
| Tour C    | Courses        | >        | First Name           | Last Name         |
| 0         |                |          | Manmeet              | Anang             |
| A Profile | 2              | 2        | Email                |                   |
| CD Sessio | on Information | >        | manmeet@tisindia.com |                   |
| 🗘 Wishli  | ist            | >        | > Billing රි         |                   |
| Your C    | Certificates   | >        | First Name           | Last Name         |
| 🖻 Your A  | Assignments    | >        | Manmeet              | Anand             |
| Your C    | Quiz Attempts  | >        | Contact Number       |                   |
| Your G    | Gradebook      | >        | 9990972798           |                   |
| D Zoom    | Session        | >        | Country              | State             |
| () Order  | Waaaaa         |          | India v              | Delhi             |
| .g order  | instory        | <i>_</i> | City                 | Zip Code          |
| Caleni    | dar            | >        | Delhi                | 110092            |
| E Logou   | ıt             | >        | Address 1            | Address 2         |

**3.3.** Logout : The students can logout from their portal whenever they want. They can access their portal through login and password

## 4. Dashboard

### 4.1. Your courses

All the purchased courses will be displayed on the screen. The student can see the courses which he/she has purchased and access their progress through the student dashboard in the course.

### 4.2. Wishlist

Student can add courses in his/her wish list to purchase it in future. All such courses will list under Wishlist tab.

### 4.3 Your Certificate

The Certificate achieved by the Student will display here. Student can download that certificate as well.

#### **4.4 Your Assignments**

All the assignments assigned to the student will display under this tab. Student can attempt these assignments and can submit for evaluation.

#### 4.5 Your Quiz Attempts

Under this tab, Student can review all the quizzes which he has attempted. They can review the quizzes and the answers they given.

### 4.6 Your Gradebook

Students can view their grades for all the courses they've enrolled in, right from their account dashboard. They can expand individual grades to check the following details.

- The quiz and assignments they've submitted for the course.
- The weight that each quiz and assignment hold.
- The total percentage and grade they've scored for each quiz/assignment.
- The final percentage and the final grade for the course as a whole.

#### 4.7. Zoom Sessions

Student can view upcoming and expired meetings right from the Zoom section of the Dashboard with their time and duration. It helps them prepare for their classes and avoid confusion.

#### 4.8 Calendar

Students can see monthly schedule of assignments, quizzes, lessons, and Zoom meetings through the event calendar option under his/her account.

| m | Dashboard          | March             |                |     | ¥ 2024 |     |              | ~                     |
|---|--------------------|-------------------|----------------|-----|--------|-----|--------------|-----------------------|
|   | Your Courses       |                   |                |     |        |     |              |                       |
| 8 | Profile            | Sun               | Mon            | Tue | Wed    | Thu | Fri          | Sat                   |
| Ē | Your Assignments   |                   |                |     |        |     | 1            | 2                     |
| ۲ | Your Quiz Attempts | 3                 | 4              | 5   | 6      | (7) | 8            | 9                     |
|   | Zoom Session       | 10                | 11             | 12  | 13     | 14  | 15           | 16                    |
| 0 | Order History      | 17                | 18             | 19  | 20     | 21  | 22           | 23                    |
|   | order history      | 24                | 25             | 26  | 27     | 28  | 29           | 30                    |
| 8 | Calendar           | 31                |                |     |        |     |              |                       |
| Ð | Logout             |                   |                |     |        |     |              |                       |
|   |                    |                   |                |     |        |     |              |                       |
|   |                    | 6 . L             |                |     |        |     |              |                       |
|   |                    | Search events for | this month     |     |        |     |              |                       |
|   |                    | Assignment: I     | New Assignment |     |        |     | Deadline: Ma | r 21, 2024 12:00:00 / |
|   |                    | Assignment:       | Chords         |     |        |     | Deadline: Ma | r 12, 2024 12:00:00 / |
|   |                    | Assignment: I     | Levi Barton    |     |        |     | Deadline: Ma | r 27, 2024 12:00:00 i |

## 5. Course Enrolment

### 5.1 Purchase a course

Student can go to courses tab to see list of all courses. He can view the detail of a course by clicking on any course where he/she will be able to see the Enroll button. Please refer to the below screenshot.

5

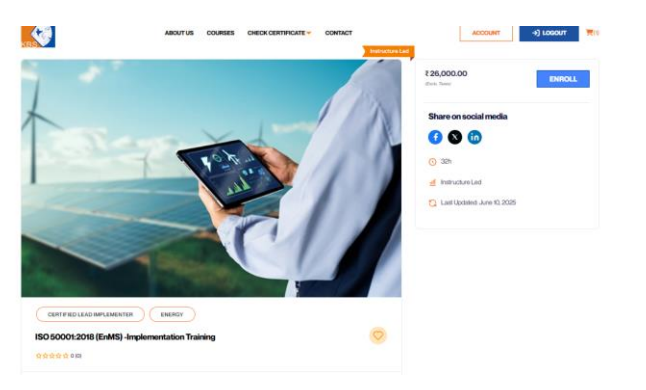

If the Student is not logged In, he/she will be redirected to SIGNUP and SIGNIN page, from where he can register or login himself first and then proceed with Enrolment process.

By clicking on Enroll button, that course will be added in the cart of the student and Student will be redirected to his cart. Please refer to the below screenshot:

|         | Cart                                                                      |            |              |             |  |  |
|---------|---------------------------------------------------------------------------|------------|--------------|-------------|--|--|
| PRODUCT |                                                                           | TOTAL      | CART TOTALS  |             |  |  |
|         | ISO 50001:2018 (EnMS) LA Training -16-27 JUNE 2025                        | ₹32,000.00 | Add a coupon | ~           |  |  |
|         | ₹32,000.00                                                                |            | Subtotal     | ¥22,000,00  |  |  |
|         | KBS Certification Services offers comprehensive training programs for ISO |            | Subiola      | (32,000.00  |  |  |
|         | 50001:2018 Energy Management System (EnMS), designed                      |            | GST (18%)    | ₹ 5,760.00  |  |  |
|         | Remova ken                                                                |            | Total        | ₹ 37,760.00 |  |  |
|         |                                                                           |            | Proceed to   | o Checkout  |  |  |

From here user can click to "Proceed to Checkout". On Checkout page, user will get the Payment options. User will complete the payment to enrol for that course.

|                                                                                                    |                                                            | 1         | noo ooconcore (crime) or maning to                                                                | ,       |
|----------------------------------------------------------------------------------------------------|------------------------------------------------------------|-----------|---------------------------------------------------------------------------------------------------|---------|
| Country/Region                                                                                                    | ~                                                          |           | 27 JUNE 2025                                                                                      |         |
| LEAL AT                                                                                                    |                                                            | J         | ₹32,000.00                                                                                        |         |
| First name                                                                                                    | Last name                                                  | ]         | KBS Certification Services offers<br>comprehensive training programs<br>for ISO 50001:2018 Energy |         |
| Address                                                                                                    |                                                            | ]         | Management System (EnMS),<br>designed                                                             |         |
| + Add apartment, suite, etc.                                                                                              |                                                            | Add a cou | 000                                                                                               |         |
| City                                                                                                    | State<br>Select a state                                    |           |                                                                                                   | 122.000 |
| PIN Code                                                                                                    | Phone (optional)                                           | GST (18%  | )                                                                                                 | ₹5,760  |
| Payment options                                                                                                    |                                                            | Total     | Ĩ                                                                                                 | 37,760. |
| Direct bank transfer                                                                                                    |                                                            | ]         |                                                                                                   |         |
| Make your payment directly into our bank account. Please u<br>not be shipped until the funds have cleared in our account. | se your Order ID as the payment reference. Your order will |           |                                                                                                   |         |
| Pay by Cheque                                                                                                    |                                                            |           |                                                                                                   |         |
| O Pay by Razorpay                                                                                                    |                                                            |           |                                                                                                   |         |
| Add a note to your order                                                                                                  |                                                            |           |                                                                                                   |         |

## 5.2 Coupon

On the cart page, there is a field to add coupon code. These coupon code will be provided by the KBS LMS admin to an student or it can be displayed somewhere on the website so that all students can see the coupon code and can apply it at the time of purchase. By applying the coupon code, the coupon based discount will be applied on the cart amount and Student can proceed with the discounted price. Please refer to the below screenshot for your reference.

| Cart    |                                                                           |            |              |                   |  |
|---------|---------------------------------------------------------------------------|------------|--------------|-------------------|--|
| PRODUCT |                                                                           | TOTAL      | CART TOTALS  |                   |  |
|         | ISO 50001:2018 (EnMS) LA Training -16-27 JUNE 2025                        | ₹32,000.00 | Add a coupon | ^                 |  |
|         | ₹32,000.00                                                                |            | Enter code   | Apply             |  |
|         | KBS Certification Services offers comprehensive training programs for ISO |            |              |                   |  |
|         | 50001:2018 Energy Management System (EnMS), designed                      |            | Subtotal     | ₹ 32,000.00       |  |
|         | Herican data                                                              |            | GST (18%)    | ₹ 5,760.00        |  |
|         |                                                                           |            |              |                   |  |
|         |                                                                           |            | Iotai        | ₹ 37,760.00       |  |
|         |                                                                           |            | Pn           | oceed to Checkout |  |